OPERATIONS LOCATIONS KML FILE INSTRUCTIONS

C

1

## **OPERATIONS LOCATIONS KML FILE INSTRUCTIONS**

Please follow instructions below to generate a **KML** file with all UAV operations locations **KML** file through Google Earth. The purpose of the file is to identify precise area of operation for UAV operations.

- 1. Download Google Earth at https://www.google.com/earth/
- 2. Open Google Earth
- 3. Go to each INDIVIDUAL LOCATION, Select Add POLYGON TOOL

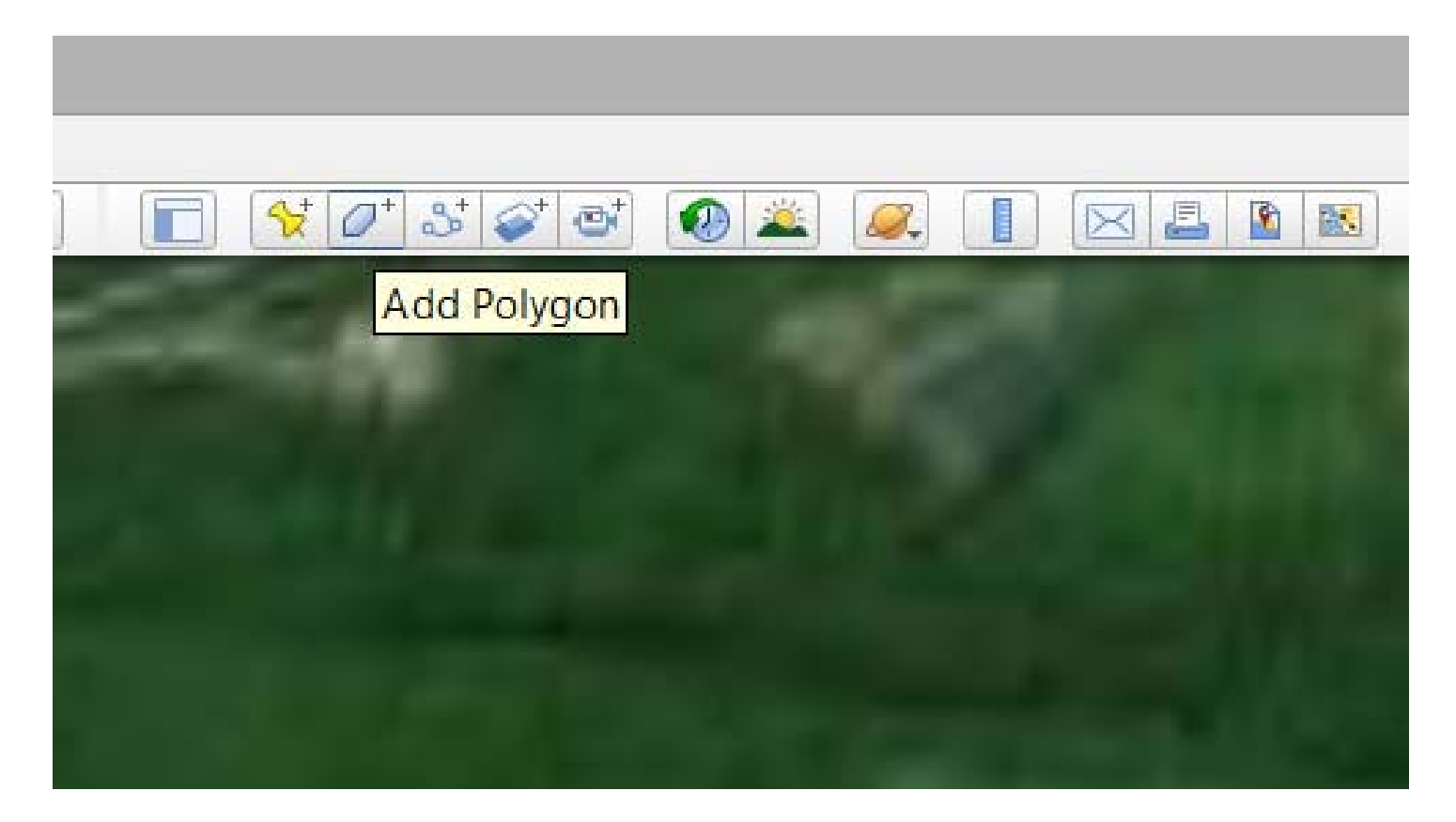

| 2                                             |                            |             |                     | Googl |
|-----------------------------------------------|----------------------------|-------------|---------------------|-------|
| Ile Edit View Tools Ac                        | id Help                    | tat 👩 🛎 🖉 🔳 |                     |       |
| Milton, ON<br>x: Tokyo, Japan                 | Search                     |             |                     |       |
|                                               | Google Earth - Edit Polyg  | on          | 3                   |       |
| Name: kml Instruction Loca                    | tion                       |             |                     |       |
| Description Style, Col                        | or View Altitude Measureme | nts         | A CONTRACTOR OF     |       |
| Lines<br>Color: 🔲 Width: 🗄                    | 1.0 ÷ Opacity: 100% ÷      |             | - Alter             |       |
| Area<br>Color: Filled+O<br>Filled<br>Outlined | utlined 🔻 Opacity: 100% 🔆  | Random      |                     |       |
| Filled+O                                      | utlined                    |             | <b>15</b> - 11      |       |
|                                               |                            |             | 1                   |       |
|                                               |                            |             | Contra and          |       |
|                                               |                            |             |                     |       |
|                                               |                            | OK Cancel   |                     |       |
| D S Voyager                                   | the state of the state     |             | THE PROPERTY OF THE |       |

## 4. Under STYLE AND COLOR, Select OUTLINED FOR AREA

## 5. Draw AREA OF OPERATION

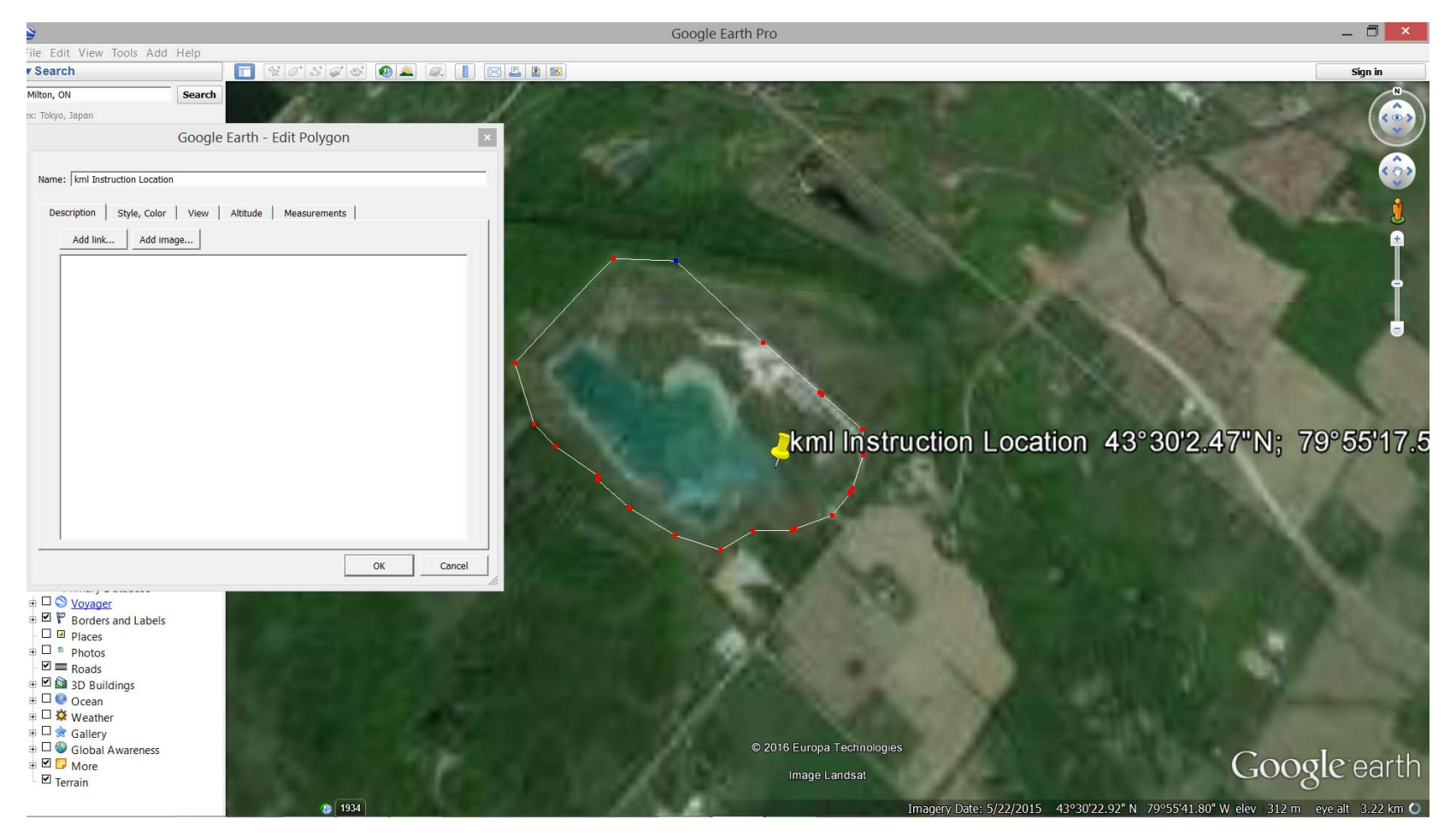

- 6. Save and do this for all INDIVIDUAL LOCATIONS
- 7. Make sure LOCATIONS FOLDER on the left sidebar menu is selected Go to File Save Save Place As Choose KML file format and Save the file

| File Edit View Tools Add Help        |                                |
|--------------------------------------|--------------------------------|
| Open Ctrl+O                          | \$* \$* \$* \$                 |
| Save                                 | Save to My Places Ctrl+Shift+S |
| Revert                               | Save Place As Ctrl+S           |
| Email                                | Save My Places                 |
| Post to Google Earth Community Forum | Save Image Ctrl+Alt+S          |
| View in Google Maps Ctrl+Alt+I       |                                |
| Print Ctrl+P                         |                                |
| Import                               |                                |
| Server Sign Out                      |                                |
| Disable Automatic Sign-In            |                                |
| Sign in to Maps Engine               |                                |
| Exit                                 |                                |
| E C Kespry SEOC Clients              |                                |
| kml instruction                      |                                |
|                                      |                                |
|                                      |                                |

| 9                         |             | Save file               |          |                        |   |
|---------------------------|-------------|-------------------------|----------|------------------------|---|
| SFOC Template ► SFOC D    |             | Praft ▶ kml Instruction | ~ C      | Search kml Instruction |   |
| Organize   New folder     |             |                         |          |                        | • |
| ^ Name                    | ^           | Date modified           | Туре     | Size                   |   |
| kml instruction           | n.kml       | 16-Mar-2016 13:33       | KML File | 3 KB                   |   |
|                           |             |                         |          |                        |   |
|                           |             |                         |          |                        |   |
|                           |             |                         |          |                        |   |
| ~                         |             |                         |          |                        |   |
| File name: kml inst       | ruction.kml |                         |          |                        |   |
| Save as type: Kml (* kr   | ml)         |                         |          |                        |   |
| Save as type. Initia ( in |             |                         |          |                        |   |

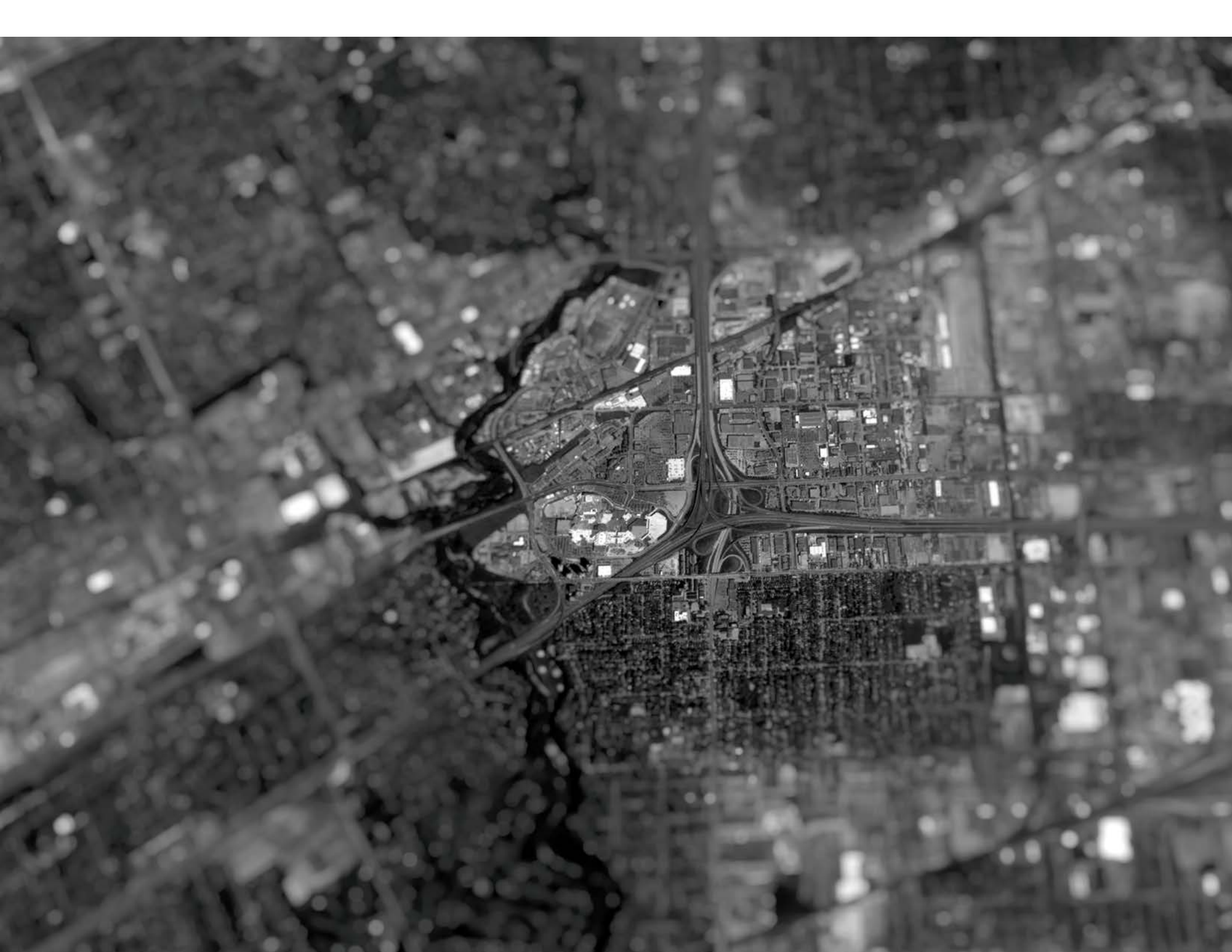